## 携帯メールによる連絡網登録のお願い

## 名古屋市立 星ヶ丘小学校

名古屋市では、学校からの一斉連絡手段として、携帯電話やスマートフォン等のメール機能や、スマートフォンのアプリを使った連絡網を導入しています。

これによって、皆様が日頃ご利用の携帯電話あてに、学校や教育委員会からの緊急連絡をメールやアプリで一斉連絡できるようになります。

通常、学校から保護者の皆様への連絡は、主に文章で行いますが、携帯 電話やスマートフォン等で連絡網に登録していただくと、

## ◆ <u>不審者情報等の連絡をより早く受け取ることができる。</u>

## ◆ 自宅を不在にしていても緊急連絡を受け取ることができる。

など、より早く、より確実に連絡を伝えることができますので、まだ未登録でございましたら、でき るだけ早くご登録いただきますようお願いいたします。

※今回の携帯連絡網は中部電力株式会社の「きずなネット」サービスを利用します。 ※登録にはインターネット契約をした携帯電話/スマートフォンが必要です。(パソコンでも可能) ※スマートフォンでは、「メール」と「アプリ」のどちらでも登録できます。

※登録時にお名前を入力していただきます。この情報は本校で管理し、登録者の確認等に 使用します。

※1世帯で、複数の登録も可能です。

※連絡網への登録や使用は<u>無料</u>です。(メール送受信など通常の通信料はかかります) ※学校からのメールは配信専用です。返信されても学校へは届きませんので、ご用件等が ある場合は、電話にてご連絡願います。

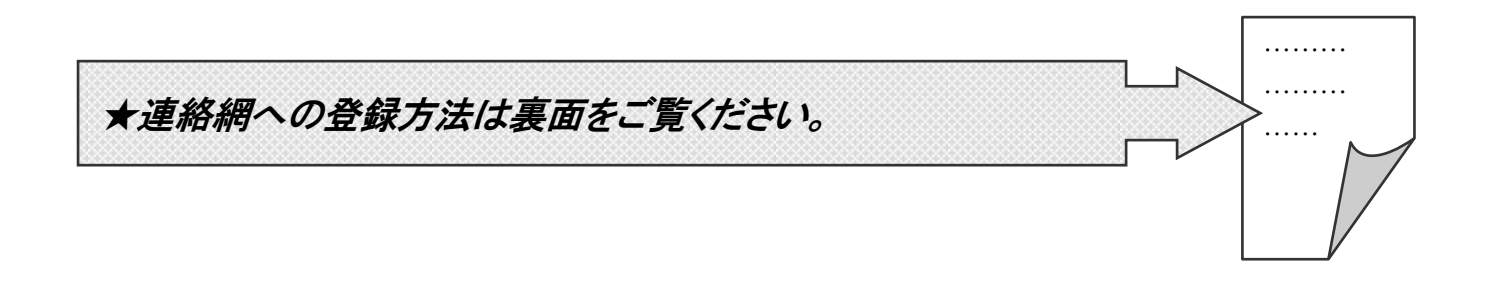

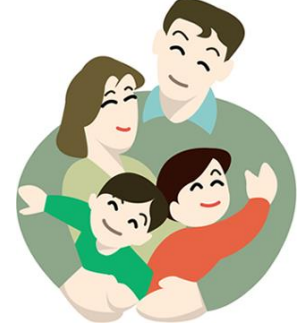

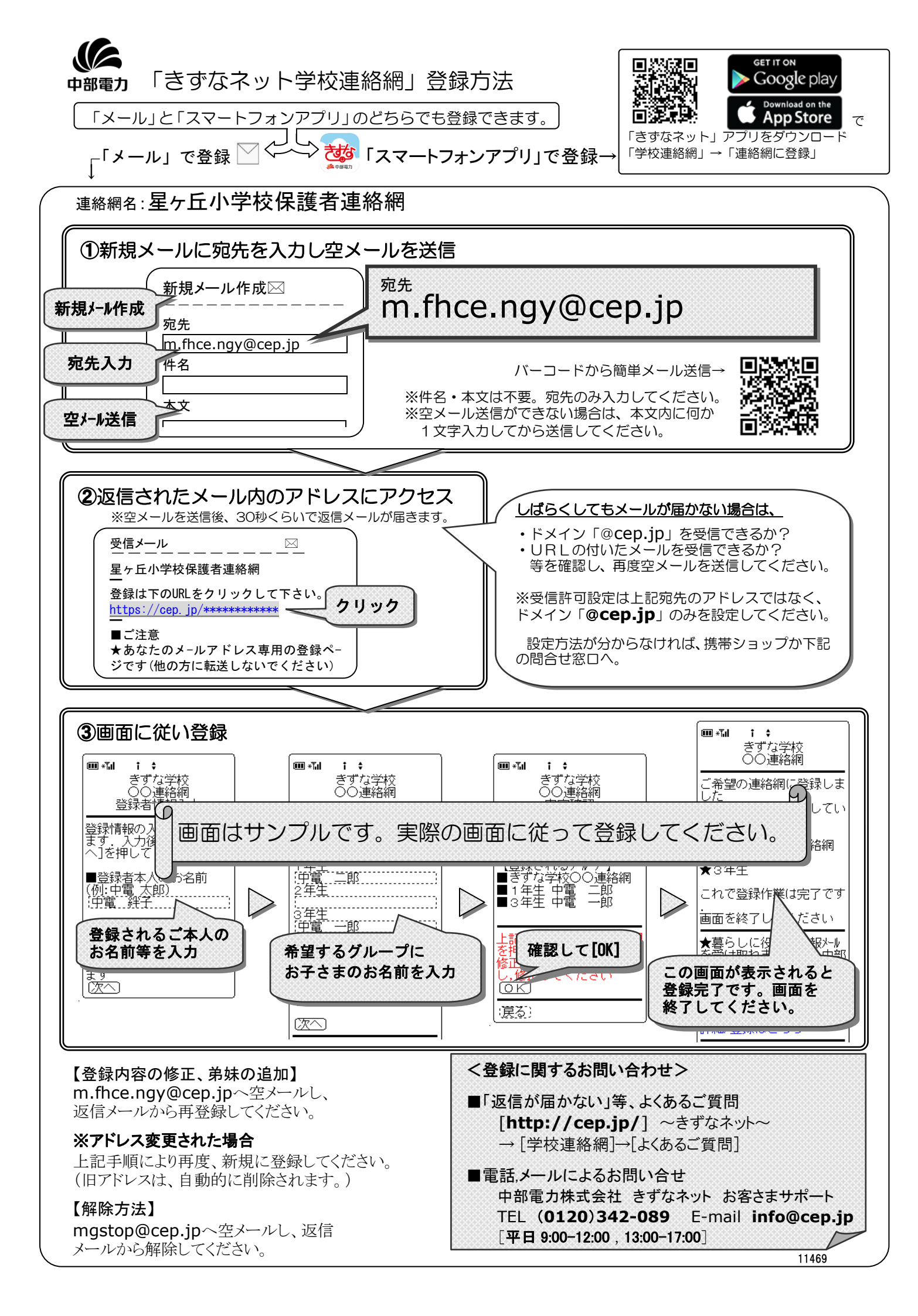